浙江药械采购新平台 -产品最低价填报操作说明

二零一八年十一月

## 目录

| 目录          |
|-------------|
| 第一章 关于这本手册3 |
| 第二章 使用须知3   |
| 第三章 平台业务描述3 |
| 3.1 部门权限管理3 |
| 3.2 用户权限管理5 |
| 3.3 最低价填报7  |
| 第四章 技术支持10  |

## 第一章 关于这本手册

该用户手册包含了您在产品最低价填报时所需要了解的信息。手册中所出现 的用户名称及相关数据均为测试数据。

## 第二章 使用须知

| 请对照列表检查您的操作系统是否符合下 | 面的基本要求: |
|--------------------|---------|
|--------------------|---------|

| 序号 | 硬件或软件 | 客户端最低配置           |
|----|-------|-------------------|
| 1  | СРИ   | 1.70GHz           |
| 2  | 内存    | 2GB               |
| 3  | 展示器   | 1024*768/256 色分辨率 |
| 4  | 网络    | 1M 带宽             |
| 5  | 浏览器   | Google Chrome     |

## 第三章 平台业务描述

浙江省药械采购新平台内,产品最低价填报功能开放给【操作用户】进行相关操作,所 以需要权限的重新设置。企业看到本手册后,应先按照 3.1、3.2 章节的步骤重新赋予权限: ①机构将"最低价填报"权限赋予给部门②部门将"最低价填报"权限赋予给用户③用户进入系统, 按照 3.3 章节进行操作。

### 3.1 部门权限管理

★ 部门权限管理

操作步骤: 在浏览器中输入平台网址(trade.zgyxcgw.cn:8081),使用【CA(数 字证书)或机构账号】登录平台,依次点击菜单"部门管理"-》"部门权限管 理"可查看已新增的部门信息。如图 3-1-1 所示:

|                                | 部门权限管理  |           |        |       |                   |      | ● 首页 > 部门管理 > 部门权限管理 |
|--------------------------------|---------|-----------|--------|-------|-------------------|------|----------------------|
| Trif                           | 查询条件    |           |        |       |                   |      | -                    |
| • Los                          | 部门名称:部门 | 名称        |        |       |                   |      |                      |
| ♂ 视岗生产企业名单 <                   | 查询      |           |        |       |                   |      |                      |
| 中國口經理                          | 部门列表    |           |        |       |                   |      | -                    |
| <ul> <li>BE(7)85108</li> </ul> | 操作      | 部门名称      | 部门账号   | 節门联系人 | 部门联系方式            | 部门描述 | 添加时间                 |
| ◆ 部门启用                         | 1 权限编辑  | (100,000) | 12.000 | (     |                   |      | 2017-07-22 00 06:52  |
|                                |         |           |        | 14-4  | ( 1 共1页 >> > 20 ▼ |      | 1-1 共1条              |
| · me starts                    |         |           |        |       |                   |      |                      |
| ◆ 部门信息查看                       |         |           |        |       |                   |      |                      |
| ◆ 部门信息编辑                       |         |           |        |       |                   |      |                      |
| · 20/312/03 10:59              |         |           |        |       |                   |      |                      |
|                                |         |           |        |       |                   |      |                      |
| ◆ 80%里車                        |         |           |        |       |                   |      |                      |
| ◆ 用户信息列表                       |         |           |        |       |                   |      |                      |
| 1。信息维护 〈                       | /       |           |        |       |                   |      |                      |
|                                |         |           |        |       |                   |      |                      |
|                                |         |           |        |       |                   |      |                      |
|                                |         |           |        |       |                   |      |                      |
|                                |         |           |        |       |                   |      | 1                    |
|                                |         |           |        |       |                   |      |                      |
|                                |         |           |        |       |                   |      |                      |

图 3-1-1

#### ★ 权限编辑

操作步骤:点击图 3-1-1 中的【权限编辑】按钮,跳转至编辑页面,如图 3-1-2

| • <b>在</b> 线 | <b>5</b> P    | 5品基础库 |                  | SP 药品交易       |  |  |
|--------------|---------------|-------|------------------|---------------|--|--|
| 3 视同生产企业名单 < | 菜单名称          |       |                  | 权限            |  |  |
| も部门管理・シーン    | 10 产品管理       | ۲     |                  | A             |  |  |
| - 00/"loc+ea | ◆ 查看产品        | ۲     | ☑ 显示 ☑ 洋情        |               |  |  |
|              | ◆ 近效期产品       |       | ☑ 显示 ☑ 详情        |               |  |  |
| ◆ 部门启用       | ◆ 产品澄清        | ۲     | 图显示 图澄清 图维护 图    | 医疑            |  |  |
| ◆ 部门停用       | ◆ 产品维护        |       | ☑ 显示             |               |  |  |
| ◆ 部门信息查看     | ◆ 最低价填报       |       | - 显示             |               |  |  |
| ◆ 部门信息编辑     | <u>」</u> 企业管理 |       |                  |               |  |  |
| ● 部门权限管理     | ◆ 企业维护        |       | ☑ 显示 ☑ 维护        |               |  |  |
| ◆ 密码重置       | ◆ 企业澄清        |       | ● 显示 ● 提交 ● 详情 ● | 影除            |  |  |
| ◆ 用户信息列表     | 100 预约管理      |       |                  |               |  |  |
| 。信息维护        | ◆ 网上预约        | 2     | ☑显示 ☑新增 ☑撤销 ☑    | 打印            |  |  |
|              |               | ۲     |                  |               |  |  |
|              | ▲ 雨亜封全角等      |       |                  |               |  |  |
|              |               |       |                  |               |  |  |
|              |               |       | 保友               | <b>))</b> (1) |  |  |
|              |               |       | 10.12            | A2300         |  |  |

图 3-1-2

将【最低价填报】的权限打上勾,点击【保存】按钮。页面提示操作成功,如图 3-1-3

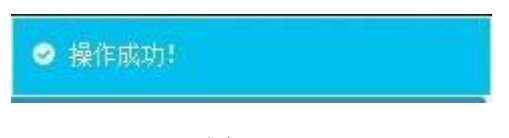

图 3-1-3

★ 退出系统

操作步骤:点击图 3-1-4 中的【退出】按钮,跳出对话框,如图 3-1-5.

| 浙江省药械采购中心测试                                                                                                    | 系统 😑                     | -           | - |         | 0                     |      | は 一幕助文档 🕒 修改密码 🖉 退出                       |
|----------------------------------------------------------------------------------------------------|--------------------------|-------------|---|---------|-----------------------|------|-------------------------------------------|
| ●在线<br>●在线<br>」 税局生产企业名单 《                                                                                           | 部门权限管理<br>查询条件<br>副门名称 副 | ]8 <b>%</b> |   |         |                       | /    | # 首页 > 部门管理 部门权限管理                        |
| 山和日本                                                                                                    | 部门列表                     |             |   |         |                       |      | -                                         |
| <ul> <li>約7款增</li> <li>約7回用</li> <li>約79円</li> <li>約7位息素者</li> <li>約7位息素格</li> <li>約7位息素格</li> <li>第7位息素格</li> </ul> | <b>接作</b><br>1 权限编辑      | 87389       |   | ARAGINE | BN/JBKK方式<br>共1页 20 ▼ | 酸内漏法 | 活动的时间<br>2017-07-22 00:06:52<br>1 - 1 共1条 |
| <ul> <li>用件信息列表</li> <li>6 信息(由)</li> </ul>                                                                          |                          |             |   |         |                       |      |                                           |

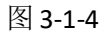

| ♀ 提示信息  | ×  |
|---------|----|
| 确定要退出吗? |    |
| 确定      | 取消 |

图 3-1-5

点击【确定】按钮。

## 3.2 用户权限管理

★ 用户权限管理

操作步骤: 在浏览器中输入平台网址(trade.zgyxcgw.cn:8081),使用【部门账 号】登录平台,依次点击菜单"用户管理"-》"用户权限管理"可查看已新增 的用户信息。如图 3-2-1 所示:

|                                      | 用户权限管理    | indibution with sith sith |                |          | ♣ 首页 > 用户管理 > 用户权限管理 |
|--------------------------------------|-----------|---------------------------|----------------|----------|----------------------|
| ● 在线                                 | 查询条件      |                           |                |          | -                    |
|                                      | 岗位名称 岗位名称 | 用户姓                       | 名: 用户姓名        |          |                      |
| >>>>>>>>>>>>>>>>>>>>>>>>>>>>>>>>>>>  | 查询        |                           |                |          |                      |
|                                      | 用户列表      |                           |                |          | -                    |
| ◆ 用户新增                               | 操作        | 用户姓名                      | 用户账号           | 岗位名称     | 用户状态                 |
| ◆ 用户启用                               | 1 权限设置    |                           |                | - 106.11 | 启用                   |
| ◆ 用户停用                               |           |                           | H H 1 共1页 H 20 | •        | 1-1 共1条              |
| ▲ 田白信自書著                             |           |                           |                |          |                      |
|                                      |           |                           |                |          |                      |
| <ul> <li>H11-12 (20)(61))</li> </ul> |           |                           |                |          |                      |
| ◆ 用户权限管理                             |           |                           |                |          |                      |
| <ul> <li>◆ 密码重置</li> </ul>           |           |                           |                |          |                      |
|                                      |           |                           |                |          |                      |
|                                      |           |                           |                |          |                      |
|                                      |           |                           |                |          |                      |
|                                      |           |                           |                |          |                      |
| and the second                       |           |                           |                |          |                      |
|                                      |           |                           |                |          |                      |
|                                      |           |                           |                |          |                      |

图 3-2-1

#### ★ 权限设置

操作步骤:点击图 3-2-1 中的【权限设置】按钮,跳转至设置页面,如图片 3-2-2

|          | :■ 选择权限信息      |      |                                        |        |   |
|----------|----------------|------|----------------------------------------|--------|---|
| 岗位管理 <   | <b>2</b> 0 F   | 品基础库 |                                        | 🍲 药品交易 |   |
| 用户管理 >   | 菜单名称           |      |                                        | 权限     |   |
| ▶ 用户新增   | (*)产品管理        |      |                                        |        | - |
| • 用户启用   | ◆ 查看产品         | 2    | ☑ 显示 ☑ 详情                              |        |   |
| ● 用户停用   | ● 近效期产品        |      | <ul> <li>☑ 显示</li> <li>☑ 详情</li> </ul> |        |   |
| 用户信息查看   | ◆ 产品澄清         |      | ☑ 显示 ☑ 澄清 ☑ 质疑 ☑ 维护                    |        |   |
| • 用户信息编辑 | ◆ 产品维护         | 2    | ☑ 显示                                   |        |   |
| ● 用户权限管理 | ◆ 最低价填报        |      | □ 显示                                   |        | - |
| · 密码重置   | <u>■問</u> 企业管理 |      |                                        |        |   |
|          | ◆ 企业维护         |      | ☑ 显示 ☑ 维护                              |        |   |
| /        | ◆ 企业澄清         |      | ☑ 显示 ☑ 提交 ☑ 详情 ☑ 删除                    |        |   |
|          | 100 预约管理       |      |                                        |        |   |
|          | ◆ 网上预约         | ۲    | ☑ 显示 ☑ 新增 ☑ 撤销 ☑ 打印                    |        |   |
|          | 合公告管理          |      |                                        |        |   |

图 3-2-2

将【最低价填报】的权限打上勾,点击【保存】按钮。页面提示操作成功,如图 3-2-3

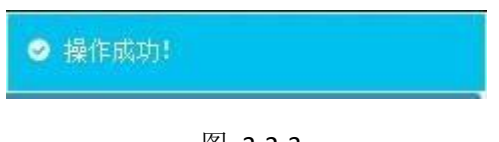

图 3-2-3

★ 退出系统

操作步骤:点击图 3-2-4 中的【退出】按钮,跳出对话框,如图 3-2-5.

| 浙江省药械采购中心测试系               | 5统 ≡       |      | -1-   |            | -    | 常见问题 ▲ 修改密 i ⊘ 退出  |
|----------------------------|------------|------|-------|------------|------|--------------------|
|                            | 用户权限管理     |      |       |            |      | ★ 首页 > 用户管理 用户权限管理 |
| ● 在线                       | 查询条件       |      |       |            |      | -                  |
|                            | 國國名称: 岗位名称 |      | 用户姓名: | 用户姓名       |      |                    |
| 国 岗位管理 <                   | 查询         |      |       |            |      |                    |
| 🏨 用户管理 🗸 🗸                 | 用户列表       |      |       |            |      |                    |
| ◆ 用户新增                     | 操作         | 用户姓名 |       | 用戶账号       | 岗位名称 | 用户状态               |
| ◆ 用户启用                     | 1 权限设置     |      |       |            | 启用   |                    |
| ◆ 用户停用                     |            |      |       | 1 共1页 + 20 |      | 1-1 共1条            |
| ◆ 用户信息查看                   |            |      |       |            |      |                    |
| ◆ 用户信息编辑                   |            |      |       |            |      |                    |
| ◆ 用户权限管理                   |            |      |       |            |      |                    |
| <ul> <li>◆ 密码重置</li> </ul> |            |      | /     |            |      |                    |
|                            |            |      |       |            |      |                    |
| /                          |            |      |       |            |      |                    |
|                            |            |      |       |            |      |                    |
| a state                    |            |      |       |            |      |                    |
|                            |            |      |       |            |      |                    |
|                            |            |      |       |            |      |                    |
|                            |            |      |       |            |      |                    |

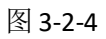

| ❷ 提示信息  |             | × |
|---------|-------------|---|
| 确定要退出吗? |             |   |
| Ĩ       | <b>定</b> 取消 |   |

图 3-2-5

点击【确定】按钮。

## 3.3 最低价填报

★ 进入药品基础库系统

操作步骤: 在浏览器中输入平台网址(trade.zgyxcgw.cn:8081),使用【用户账 号】登录平台,如图 3-3-1 所示:

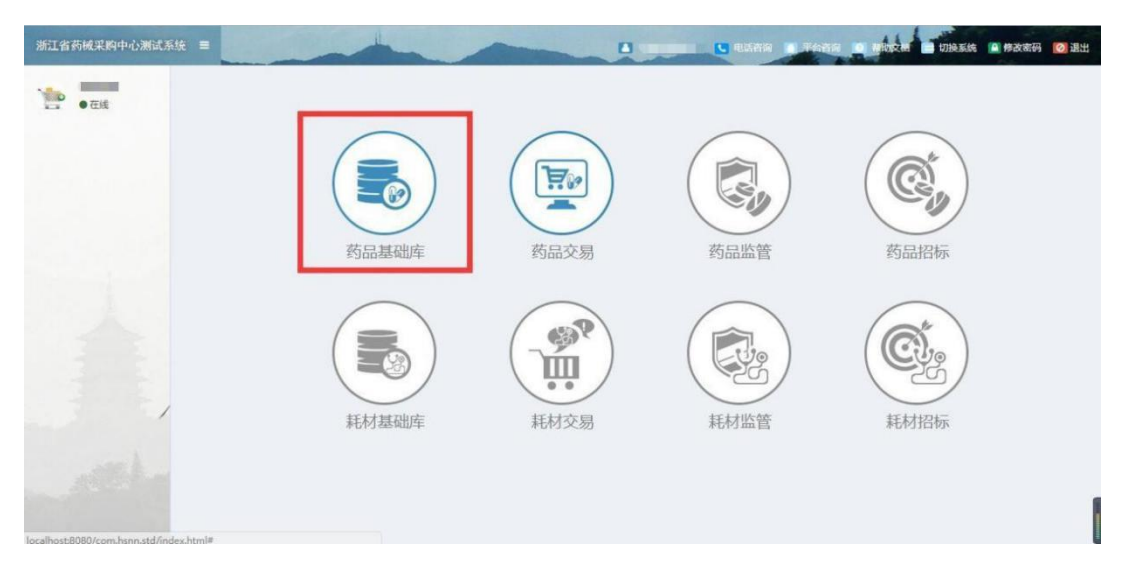

图 3-3-1

### ★ 最低价填报

操作步骤:点击图 3-3-1 中【药品基础库】后,依次点击菜单"产品管理"-》 "最低价填报"可填报产品的最低价。如图 3-3-2 所示:

| - Tale                                                              |   | 待這版产品列表 | 已填报产品列表         |                                 |                   |           |          |     |     | 骨首页 > 产品管理 > | 最低价填报  |
|---------------------------------------------------------------------|---|---------|-----------------|---------------------------------|-------------------|-----------|----------|-----|-----|--------------|--------|
|                                                                     |   | 查询条件    |                 |                                 |                   |           |          |     |     |              | -      |
| ⑦产品管理                                                               | ~ | 产品Id:   | 产品Id            |                                 | 通用名:              | 通用名       |          | 商品名 | 商品名 |              | 更多~    |
| ◆ 查看产品                                                              | _ | 剂型:     | 初型              |                                 | 规格:               | 规档        |          | 转换比 | 转换比 |              |        |
| ◆ 近效期产品                                                             |   | 查询      | 清空 填报           | 句注                              |                   |           |          |     |     |              |        |
| ◆ 产品澄清                                                              |   | 待填报产品列  | 康               |                                 |                   |           |          |     |     |              | -      |
| ◆ 产品维护                                                              |   | 0       | 产品id            | 产品信                             |                   | _         | 生产企业     | 现价  | 最低价 | 最低价省份        | 8      |
| ◆ 最低价填报                                                             |   | 1 🗐     | 148306 【元<br>獲釋 | 】 編版文會場所還程值<br>植入剂 10.8mg 1 支 预 | L入刑<br>充式(预灌封)注射器 | 10 au     |          |     |     | 请选择          |        |
|                                                                     |   |         |                 |                                 |                   | 10 ce   1 | 共1页 == 2 | 0 🔻 |     | 1            | -1 共1条 |
| <ul> <li>読み始めを建</li> <li>合名単</li> <li>合名単</li> <li>会公告を連</li> </ul> |   |         |                 |                                 |                   |           |          |     |     |              |        |

图 3-3-2

填写最低价并且选择最低价省份后,点击【填报】按钮。如图 3-3-3 所示:

|                                                                                       |                                                                                               | 2         提示信息         ×                 |                      | n 首页 > 产品管理 > 最低价值报 |
|---------------------------------------------------------------------------------------|-----------------------------------------------------------------------------------------------|------------------------------------------|----------------------|---------------------|
| • 在线                                                                                  | 查询条件                                                                                          | 确定填报吗?                                   |                      | -                   |
| <ul> <li>         ·</li></ul>                                                         | 7月20日: 7日30日<br>希型: 新型<br>首词 演会 現版 导出                                                         | <b>施定</b> 和3%                            | 電量名: 開品名<br>開発比: 時後比 | E\$√                |
| <ul> <li>近欧明广告</li> <li>产品澄清</li> </ul>                                               | 待靖服产品列表                                                                                       |                                          |                      | -                   |
| <ul> <li>产品维护</li> <li>希知的编程</li> </ul>                                               | 产品id         产品ight           1         148306         [天] 福勝文会瑞林委祥擅入非<br>该释植入射 10.8mg 1支 预先式 | 生产企业<br>(预度时)注时器                         | 現价 偏低价 [33]          | 局低价省份<br>广东首 *      |
| <ul> <li>通 企业管理 &lt;</li> <li>● 然約管理 </li> <li>● 合案件 &lt;</li> <li>④ 公告管理 </li> </ul> |                                                                                               | 과 IPP [1] 美子西(2)<br>· · · · · [1] 美子西(2) | <u>10 •</u>          | 1-1 共1条             |

图 3-3-3

### 填报成功后,至【已填报产品列表】可查看或撤回已填报的产品。如图 3-3-4 所示:

| ·<br>• 在线                   |   | 待埴报 | 产品列表 已   | 植报产品列  | 凌                                                   |      |                                                                                                    |    |      |      |            |    |         |
|-----------------------------|---|-----|----------|--------|-----------------------------------------------------|------|----------------------------------------------------------------------------------------------------|----|------|------|------------|----|---------|
|                             |   | 查询  | 条件       | _      |                                                     |      |                                                                                                    |    |      |      |            |    | -       |
| ⑦ 产品管理 🗸 🗸 🗸                |   | 1   | 产品Id: 产品 | 产品d    |                                                     | 通用名: | 通用名                                                                                                 |    |      | 商品名: | 商品名        |    | 更多~     |
| ▲ 杏素产品                      |   |     | 剂型: 刻西   | 2      |                                                     | 规格:  | 规格                                                                                                  |    |      | 转换比: | 转换比        | 彩化 |         |
| <ul> <li>● 近数期产品</li> </ul> |   | 查   | 询 清空     | 撤回     | 回 导出                                                |      |                                                                                                    |    |      |      |            |    |         |
| ◆ 产品澄清                      |   | 已頃期 | 最产品列表    |        |                                                     |      |                                                                                                    |    |      |      |            |    | -       |
|                             |   |     | 操作       | 产品Id   | 产品信息                                                | 4    | 主产企业                                                                                                | 现价 | 最低价  | 最低价省 | 份 填报时间     | 填拢 | 訞       |
| <ul> <li>最低价填报</li> </ul>   |   | 1   | 操作记录     | 148306 | [无] 醋酸戈侖瑞林還释植入剂<br>缓释植入剂 10.8mg 1 支 预充式(预<br>濯封)注射器 |      |                                                                                                    |    |      |      | 2017-11-17 |    | - 15    |
| 1企业管理 <                     |   |     |          |        |                                                     |      | )e <e 1="" td=""  ="" 共<=""><td>1页</td><td>20 🔻</td><td></td><td></td><td></td><td>1-1 共19</td></e> | 1页 | 20 🔻 |      |            |    | 1-1 共19 |
| 8.预约管理 <                    |   |     |          |        |                                                     |      |                                                                                                    |    |      |      |            |    |         |
| * <b>白</b> 夕弟               |   |     |          |        |                                                     |      |                                                                                                    |    |      |      |            |    |         |
| 5 0 4 4                     |   |     |          |        |                                                     |      |                                                                                                    |    |      |      |            |    |         |
| 自公告管理 《                     | 1 |     |          |        |                                                     |      |                                                                                                    |    |      |      |            |    |         |
|                             |   |     |          |        |                                                     |      |                                                                                                    |    |      |      |            |    |         |
|                             |   |     |          |        |                                                     |      |                                                                                                    |    |      |      |            |    |         |
|                             |   |     |          |        |                                                     |      |                                                                                                    |    |      |      |            |    |         |
|                             |   |     |          |        |                                                     |      |                                                                                                    |    |      |      |            |    |         |
|                             |   |     |          |        |                                                     |      |                                                                                                    |    |      |      |            |    |         |

图 3-3-4

选择一条产品点击【撤回】按钮,可将产品撤回重新填报。如图 3-3-5 所示:

图 3-3-5

|                                                                                                    | 日志溯源列表      |      |            |      |      |      |        |       |      |        |     |                     |               |
|----------------------------------------------------------------------------------------------------|-------------|------|------------|------|------|------|--------|-------|------|--------|-----|---------------------|---------------|
| • 在线                                                                                                    | 查询条件        |      |            |      |      |      |        |       |      |        |     |                     |               |
|                                                                                                    | 操作类型: -全部 ▼ |      |            |      |      | 用户名  | 姓名: 姓名 |       |      |        |     |                     |               |
| ⑦产品管理 ~                                                                                                    | 创建日         | 时间:[ |            | -    |      |      |        |       |      |        |     |                     |               |
| ◆ 查看产品                                                                                                    | 批量出         | と枝   | 返回         | 查询   |      |      |        |       |      |        |     |                     |               |
| ● 近效期产品                                                                                                    | 日志溯道        | 列表   |            |      |      |      |        |       |      |        |     |                     | -             |
| ◆ 产品澄清                                                                                                    |             | 操作 撰 | 作业务        | 操作类型 | 机构名称 | 部门名称 | 岗位名称   | 用户名   | 姓名   | 业务编码   | 创建人 | 创建时间                | 操作人IP         |
| ◆ 产品维护                                                                                                    | 1 🗐 3       | 洋情景  | HEL的填<br>报 | 填报   |      |      |        | 10000 |      | 148306 |     | 2017-11-17 10:06:59 | 0.0.0.0.0.0.1 |
| ◆ 最低价填报                                                                                                    |             |      |            |      |      |      | 14.44  |       | 20 🔻 |        |     |                     | 1-1 共1条       |
| <u>」</u> 企业管理 <                                                                                                    |             |      |            |      |      |      |        |       |      |        |     |                     |               |
| <b>田</b> . 预约管理                                                                                                    |             |      |            |      |      |      |        |       |      |        |     |                     |               |
| -                                                                                                    |             |      |            |      |      |      |        |       |      |        |     |                     |               |
|                                                                                                    |             |      |            |      |      |      |        |       |      |        |     |                     |               |
| ▲ 公告管理 </td <td></td> <td></td> <td></td> <td></td> <td></td> <td></td> <td></td> <td></td> <td></td> <td></td> <td></td> <td></td> <td></td> |             |      |            |      |      |      |        |       |      |        |     |                     |               |
|                                                                                                    |             |      |            |      |      |      |        |       |      |        |     |                     |               |
|                                                                                                    |             |      |            |      |      |      |        |       |      |        |     |                     |               |
|                                                                                                    |             |      |            |      |      |      |        |       |      |        |     |                     |               |
|                                                                                                    |             |      |            |      |      |      |        |       |      |        |     |                     |               |

点击【操作记录】可查看产品的填报与撤回记录,如图 3-3-6 所示:

图 3-3-6

# 第四章 技术支持

药品科联系: 0571-86401737(含传) 信息科联系: 0571-86401953(含传) 咨询 QQ: 4006909895,查找后,依据业务进行咨询,如图 4-1-1

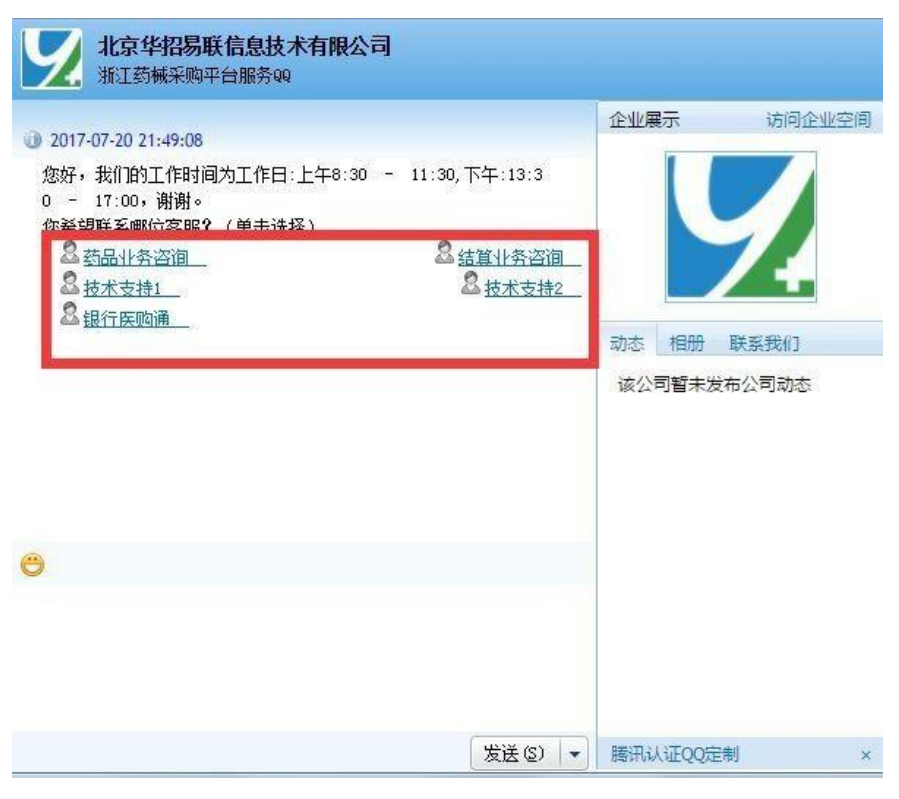

图 4-1-1